## Инструкция по добавлению второго ребёнка

Если вы являетесь родителем двух и более детей, обучающихся в нашей школе, то вам не нужно регистрироваться два раза.

Необходимо зарегистрироваться один раз (по пригласительному коду родителя одного ребенка). После этого нажать на ваше ФИО в правом верхнем углу и перейти в пункт «Мои данные».

| 18  |         |           |            | 1 A A         | 1 1 1 1 1 1 1 1   |                | Section 1 |         |
|-----|---------|-----------|------------|---------------|-------------------|----------------|-----------|---------|
|     |         |           |            |               |                   |                |           | Q 🕸 🗄   |
|     |         |           |            |               |                   | Я – родитель 1 | ⊠ 谢       | 📀 Выход |
|     |         |           |            |               | Мои данные        |                |           |         |
|     |         |           | 0          | Sector Sector | Настройки         |                |           |         |
|     | Дневник | Портфолио | Расписание |               | Подключение услуг |                |           |         |
| емы | Онлайн  | -уроки    |            |               | Оплата            |                |           |         |
|     |         |           |            |               |                   |                |           |         |
|     |         |           |            |               |                   |                |           |         |
|     |         |           |            |               |                   |                |           |         |
|     |         |           |            |               |                   |                |           |         |
|     |         |           |            |               |                   |                |           |         |
|     |         |           |            |               |                   |                |           |         |
|     |         |           |            |               |                   |                |           |         |
|     |         |           |            |               |                   |                |           |         |
|     |         |           |            |               |                   |                |           |         |
|     |         |           |            |               |                   |                |           |         |
|     |         |           |            |               |                   |                |           |         |
|     |         |           |            |               |                   |                |           |         |
|     |         |           |            |               |                   |                |           |         |
|     |         |           |            |               |                   |                |           |         |
|     |         |           |            |               |                   |                |           |         |

Затем нажать на кнопку «Добавить».

| Улан-Удэ • Бу | рятия     |                                              |        | Дневник<br>Дневник | Портфолис |
|---------------|-----------|----------------------------------------------|--------|--------------------|-----------|
| 1ои данные    | Настройки | Подключение услуг                            | Оплата |                    |           |
| Мои даннь     | le        |                                              |        |                    |           |
| Дети          |           | Кула (соод<br>Куланска Саласка<br>+ Добавить |        |                    |           |
| Фамилия       | /         | r                                            | 0      |                    |           |
| Имя           |           | 1                                            |        |                    |           |
| Отчество      |           | <b>D</b>                                     |        |                    |           |
| Пол           |           | <ul> <li>Женский</li> <li>Мужской</li> </ul> |        |                    |           |

Ввести пригласительный код родителя, выданный Вам классным руководителем вашего второго ребёнка, и нажать кнопку «Сохранить».

| <b>МАОУ "Г</b><br>Улан-Удэ - Буря | Гимназия № 14" г. Улан-                                          | Дневник                                                                                                    | <b>П</b> ортфолио                       | <b>О</b> Расписание |
|-----------------------------------|------------------------------------------------------------------|----------------------------------------------------------------------------------------------------|-----------------------------------------|---------------------|
| Мои данные                        | Настройки Подключение услуг Оплата                               |                                                                                                    |                                         |                     |
| Мои данные                        |                                                                  |                                                                                                    |                                         |                     |
| Дети                              | Ния имора Тать ана<br>+ Добавить<br>Введите пригласительный код: | Приветствуем в.<br>Для начала работы в сі<br>необходимо зарегистри<br>Артого по по по по по по по по по по по по по | Родителям<br>ac!<br>истеме<br>роваться. | (71)                |
| Фамилия                           | Пригласительный код                                              | 14school.eljur.ru<br>Ваш пригласительны<br>pts24i                                                                   | иции:<br>/hello<br>Тй-код:              |                     |
| Имя                               |                                                                  |                                                                                                    |                                         |                     |
| Отчество                          | <i>I</i>                                                         |                                                                                                    |                                         |                     |
| Пол                               | <ul> <li>женский</li> <li>Мужской</li> </ul>                     |                                                                                                    |                                         |                     |

После этого вы получите возможность переключаться с ЭЖ одного ребенка на второго.

|                                       |                 | W                                                                                |                   |                  | Дневник | Портфолио |  |
|---------------------------------------|-----------------|----------------------------------------------------------------------------------|-------------------|------------------|---------|-----------|--|
| <b>n</b> 4                            | Цневник         | Успеваемость                                                                     | Комментарии       | Пропущенные темы | Онлайн  | курсы     |  |
| Павел (2А)                            | ) Татьяна (8Г   |                                                                                  |                   |                  |         |           |  |
| Дневник                               | Журнал          | Журнал ДО                                                                        | Домашняя работа   | Итоговые оценки  |         | « Têl     |  |
| Поне                                  | дельник / 02.02 |                                                                                  |                   | Домашнее задание |         |           |  |
| Русский язык                          |                 | упр 294                                                                          |                   |                  |         |           |  |
|                                       | История         |                                                                                  |                   |                  |         |           |  |
| Математика<br>Литература<br>Англ. яз. |                 | мрм. §2№551(                                                                     | (6) 552(a) 553(6) |                  |         |           |  |
|                                       |                 | читать очерк "Парадокс". читать "Парадокс"подготовить пересказ ключевых эпизодов |                   |                  |         |           |  |
|                                       |                 | Упр. №18, 19 С                                                                   | тр. 87            |                  |         |           |  |
|                                       | География       |                                                                                  |                   |                  |         |           |  |
| Вторник / 03.02                       |                 |                                                                                  |                   | Домашнее задание |         |           |  |
|                                       | Matauatura      |                                                                                  |                   |                  |         |           |  |